# Инструкция по установке и настройке модуля Woo-Соммерсе

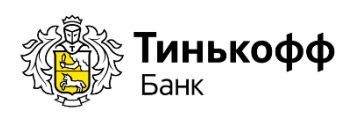

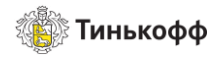

## Содержание

| 1. Установка модуля                                                            | 3  |
|--------------------------------------------------------------------------------|----|
| 2. Настройка модуля                                                            | 6  |
| 3. Настройка интеграции с онлайн-кассами в модуле                              | 8  |
| 4. Настройка магазина в Личном Кабинете (oplata.tinkoff.ru)                    | 12 |
| 5. Настройка интеграции с онлайн-кассами в Личном кабинете (oplata.tinkoff.ru) | 14 |

# История изменений

| Версия | Описание                                                             | Дата       |
|--------|----------------------------------------------------------------------|------------|
| 1.0    | Документ создан                                                      | 09.07.2018 |
| 1.1    | Добавлено упоминание про возможность<br>выбора языка платежной формы | 19.09.2018 |
| 2.2    | Добавлен выбор формата чека ФФД 1.2                                  | 02.03.2022 |

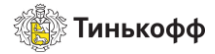

### 1. Установка модуля Woo-Commerce

Внимание! Поддерживаемые версии: не ниже 3.0

Внимание! Перед установкой платежного модуля убедитесь, что в Wordpress установлен плагин для электронной коммерции «Woo-commerce»

Для установки модуля необходимо:

- 1. Зайти в административную панель Wordpress.
- 2. Выбрать раздел «Плагины» и нажать кнопку ДОБАВИТЬ НОВЫЙ.

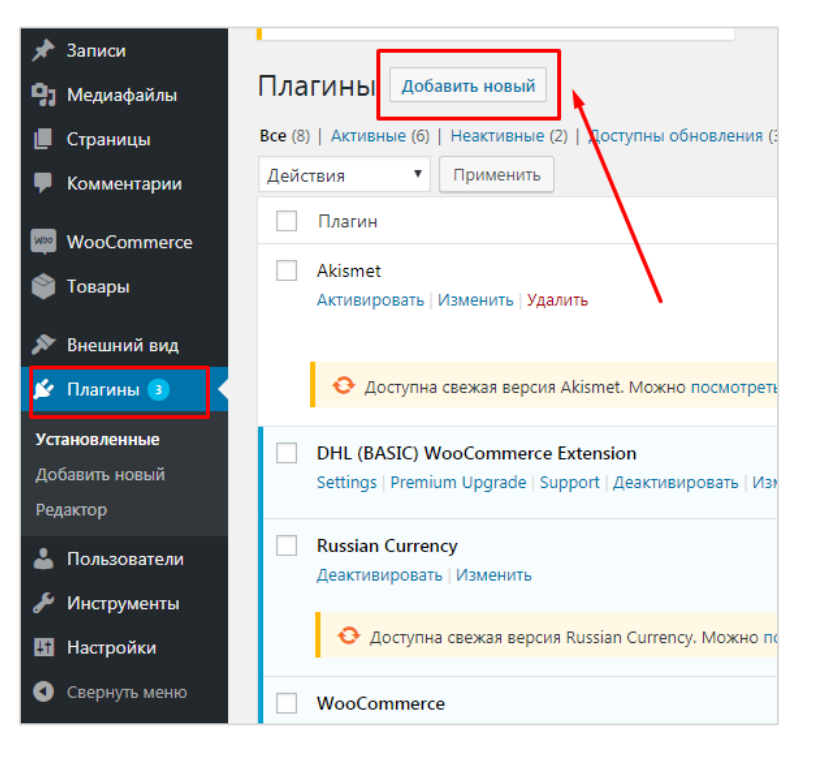

Рисунок 1. Добавление нового плагина

3. Нажать кнопку ЗАГРУЗИТЬ ПЛАГИН, затем кнопку ВЫБЕРИТЕ ФАЙЛ.

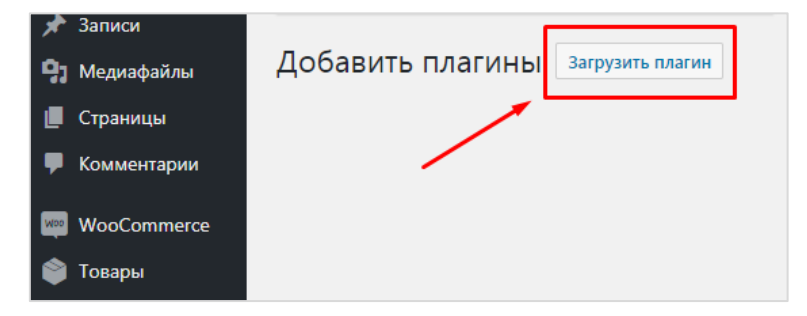

Рисунок 2. Загрузка плагина

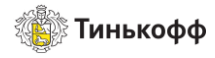

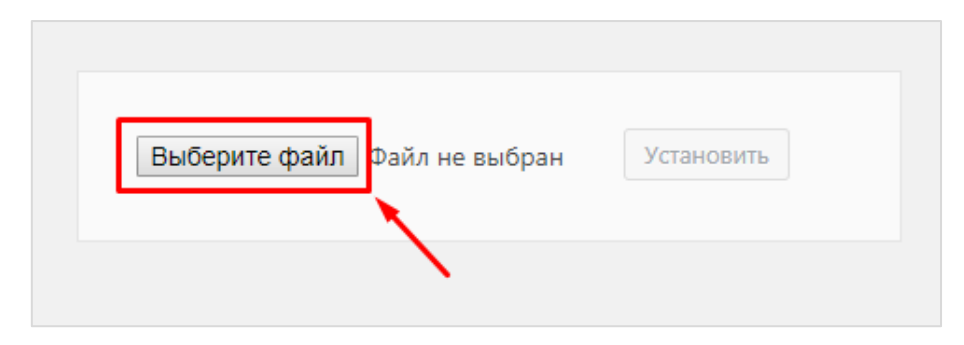

#### Рисунок 3. Выбор плагина

4. Выбрать скачанный zip-архив с платежным модулем в открывшемся окне.

| Имя              | Дата изменения   | Тип         | Размер |
|------------------|------------------|-------------|--------|
| 🖾 wp_woocommerce | 09.02.2017 11:04 | zip Archive | 25 КБ  |
|                  |                  |             |        |
|                  |                  |             |        |
|                  |                  |             |        |

#### Рисунок 4. Архив с модулем

5. Нажать кнопку АКТИВИРОВАТЬ ПЛАГИН после сообщения об успешной установке.

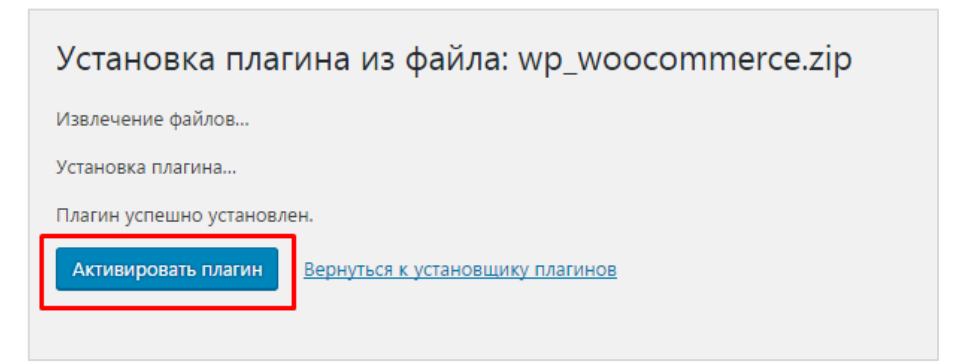

Рисунок 5. Активация плагина

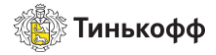

## 2. Настройка модуля Woo-Commerce

Для настройки модуля необходимо:

- 1. Перейти в раздел «WooCommerce» и выбрать «Настройки» в выпадающем меню.
- 2. Открыть вкладку «Платежи» и выбрать платежный шлюз «Тинькофф Банк».

| <ul> <li>Основные Товары Налог Доставка Платежи Учётки и приватность Еmail'ы Дополнительно</li> <li>Страницы</li> <li>Комментарии</li> <li>Установленные методы оплаты перечислены ниже. Перетаскивайте шлюзы для изменения их порядка во фронтэнде.</li> </ul> |                               |              |                |  |          |                           |                             |                                           |                   |                |            |
|----------------------------------------------------------------------------------------------------|-------------------------------|--------------|----------------|--|----------|---------------------------|-----------------------------|-------------------------------------------|-------------------|----------------|------------|
| 🤷 WooCommerce                                                                                                    |                               | Метод        |                |  | Включить | Описание                  |                             |                                           |                   |                |            |
| Купоны<br>Отчёты                                                                                                    | $\equiv$ $\land$ $\checkmark$ | Прямой банк  | овский перевод |  |          | Принимать<br>банковский   | » платежи ли<br>й/электронн | ично посредством В.<br>ый перевод         | ACS. Более извес  | тно как прямой | Установить |
| Настроики<br>Статус<br>Расширения                                                                                                    | $\equiv$ $\land$ $\checkmark$ | Чековые плат | ежи            |  |          | Принимать<br>можно исп    | оплатежи ли<br>ользовать д  | ично посредством ч<br>ля тестовых покупоі | ков. Данный ав    | гономный шлюз  | Установить |
| 论 Товары                                                                                                    | $\equiv$ $\land$ $\checkmark$ | Оплата при д | оставке        |  |          | Оплата нал                | ичными (ил                  | и иным методом) п                         | о факту доставкі  | л.             | Установить |
| <ul> <li>Внешний вид</li> <li>Плагины</li> </ul>                                                                                                    | = ^ ~                         | PayPal       |                |  |          | PayPal Star<br>реквизитов | idard перена<br>3.          | аправляет клиентов                        | на PayPal для вве | ода платёжных  | Установить |
| 🍝 Пользователи<br>🌮 Инструменты                                                                                                    | $\equiv$ $\land$ $\lor$       | Тинькофф Ба  | ік             |  |          |                           |                             |                                           |                   |                | Управление |
| <ul><li>Настройки</li><li>Свернуть меню</li></ul>                                                                                                    | Сохранить изме                | нения        |                |  |          |                           |                             |                                           |                   |                |            |

#### Рисунок 6. Настройка модуля

3. Выбрать пункт «Активность способа оплаты», указать название и описание для нового способа оплаты.

| Tinkoff                            |                                                          |
|------------------------------------|----------------------------------------------------------|
| Настройка приема электронных плате | ежей через Tinkoff.                                      |
| Активность способа оплаты          | 🗹 Активен                                                |
| Название способа оплаты            | Tinkoff                                                  |
|                                    | Название способа оплаты, которое увидит пользователь при |

Рисунок 7. Настройка способа оплаты

4. В открывшемся окне редактирования настроек заполнить поля «Терминал» и «Пароль» параметрами для магазина из Личного кабинета: https://oplata.tinkoff.ru.

Для этого в ЛК нужно:

- а) перейти в раздел «Магазины».
- b) выбрать магазин.
- с) выбрать пункт «Терминалы» в боковом меню.

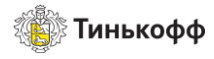

| Тестовый<br>Получите результаты тестовых платежей и реко<br>исправлению ошибок | <ul> <li>Протестируйте платежи</li> <li>мендации по</li> </ul> |
|--------------------------------------------------------------------------------|----------------------------------------------------------------|
| Подключение                                                                    | Универсальное                                                  |
| Терминал                                                                       | 00000000000DEMO 🛅                                              |
| Пароль                                                                         | password 🛅                                                     |
| Настроить Тестировать                                                          |                                                                |

Рисунок 8. Данные терминала

| Терминал | 2499858094353DEMO<br>Указан в Личном кабинете https://oplata.tinkoff.ru |
|----------|-------------------------------------------------------------------------|
| Пароль   | lv0hetexsliic6j3<br>Указан в Личном кабинете https://oplata.tinkoff.ru  |

#### Рисунок 9. Ввод данных

5. Поставить флаг «Автозавершение заказа».

| Описание              | Оплата через Тинькофф Банк                                              |
|-----------------------|-------------------------------------------------------------------------|
|                       | Описание способа оплаты, которое клиент будет видеть на вашем сайте.    |
| Автозавершение заказа | Автоматический перевод заказа в статус "Выполнен" после успешной оплаты |

Рисунок 10. Автозавершение заказа

6. Выбрать язык платежной формы.

| Язык платежной формы | Русский                                           | ٠ |
|----------------------|---------------------------------------------------|---|
|                      | Выберите язык платежной формы для Вашего магазина |   |

7. Нажать кнопку СОХРАНИТЬ ИЗМЕНЕНИЯ.

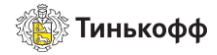

## 3. Настройка интеграции с онлайн-кассами в модуле

Для интеграции с онлайн-кассами в модуле необходимо:

1. Выбрать пункт «Передавать данные для формирования чека» в настройках модуля.

| Передавать данные для<br>формирования чека | Передача данных                         |  |
|--------------------------------------------|-----------------------------------------|--|
| формирования чека                          | Передавать данные для формирования чека |  |
|                                            |                                         |  |

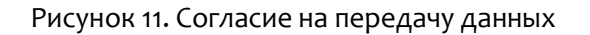

2. Выбрать пункт «Чек в формате ФФД 1.2 » Важно! Не включайте этот пункт, если вы используете чеки в старом формате. Если требуется формат « ФФД 1.2 » должны быть включены оба чекбокса

| WooCommerce        |                                            |                                                                                                  |
|--------------------|--------------------------------------------|--------------------------------------------------------------------------------------------------|
|                    | Признак способа расчёта                    | Полный расчет 🗸                                                                                  |
| тлавная страница   |                                            | Признак способа расчёта                                                                          |
| Заказы             |                                            |                                                                                                  |
| Клиенты            | Признак предмета расчёта                   | Товар 🗸                                                                                          |
| Отчёты             |                                            | Признак предмета расчёта                                                                         |
| Настройки          |                                            |                                                                                                  |
| Статус             | Описание                                   | Onnara vepes www.tinkoff.ru                                                                      |
| Расширения         |                                            |                                                                                                  |
| 🖬 Товары           |                                            | Описание способа оплаты, которое клиент будет видеть на вашем сайте.                             |
| <b>П</b> Аналитика |                                            |                                                                                                  |
| 🐢 Маркетинг        | Автозавершение заказа                      | Автоматический перевод заказа в статус "Выполненк" после успешной оплаты                         |
| A Durawa           |                                            | 24 March 1997                                                                                    |
| 🔎 внешнии вид      | чек в формате ФФД 1.2                      | Передавать данные для формирования чека ФФД 1.2                                                  |
| 🖆 Плагины (2)      |                                            | Выберите опцию если вы работаете с данным форматом. По умолчанию используется ФФД 1.05 / ФФД 1.1 |
| 🚢 Пользователи     |                                            |                                                                                                  |
| 🖋 Инструменты      | Передавать данные для<br>формирования чека | 🖌 Передача данных                                                                                |
| Настройки          | *                                          | Передавать данные для формирования чека                                                          |
| Свернуть меню      |                                            |                                                                                                  |
|                    | Система налогообложения                    | Упрощенная СН (доходы) 🗸                                                                         |
|                    |                                            | Выберите систему налогообложения для Вашего магазина                                             |
|                    |                                            |                                                                                                  |
|                    | Язык платежной формы                       | Русский 🗸                                                                                        |
|                    |                                            | Выберите язык платежной формы для Вашего магазина                                                |
|                    |                                            |                                                                                                  |
|                    | Сохранить изменения                        |                                                                                                  |
|                    |                                            |                                                                                                  |

Рисунок 12.1 Выбор формата ФФД 1.2

3. Выбрать систему налогообложения для магазина в раскрывающемся меню «Система налогообложения».

| Система налогообложения | Общая СН                      | •                       |
|-------------------------|-------------------------------|-------------------------|
|                         | Выберите систему налогообложе | ния для Вашего магазина |
|                         |                               |                         |

Рисунок 13. Выбор системы налогообложения

Внимание! Для корректной передачи данных чека в онлайн-кассу необходимо:

- выставить для всех товаров магазина корректную ставку налога;

- выбрать класс налога для доставки;
- указать в настройках модуля Систему налогообложения.

Доставка будет добавлена в чек отдельной позицией!

Внимание! Сумма к оплате корректно рассчитывается только при использовании стандартных (встроенных в CMS) способов доставки.

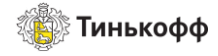

Налоги в Woo-commerce необходимо включить в разделе «Настройки» -> «Основные» -> «Включить налоги».

| Основные Товары Дос                       | тавка Платежи Аккаунты Email'ы АРІ                                                    |  |  |  |  |  |  |
|-------------------------------------------|---------------------------------------------------------------------------------------|--|--|--|--|--|--|
| Основные настройки                        |                                                                                       |  |  |  |  |  |  |
| Базовое местоположение 🛛 🚱                | Россия                                                                                |  |  |  |  |  |  |
| Торговая точка(и) 🛛 🖗                     | Продавать в определённые страны                                                       |  |  |  |  |  |  |
| Продавать в определённые<br>страны        | <ul><li>Казахстан</li><li>Россия</li><li>Выбрать все</li><li>Отменить выбор</li></ul> |  |  |  |  |  |  |
| Локации доставки 🛛 🖗                      | Доставка только в определенные страны                                                 |  |  |  |  |  |  |
| Доставлять в определённые<br>страны       | * Казахстан * Россия                                                                  |  |  |  |  |  |  |
|                                           | Выбрать все Отменить выбор                                                            |  |  |  |  |  |  |
| Стандартное<br>местоположение клиента 🛛 🚱 | Геолокация                                                                            |  |  |  |  |  |  |
| Включить налоги                           | Включить налоги и расчет налогов                                                      |  |  |  |  |  |  |

#### Рисунок 14. Включение налогов

Для товара «Статус налога» и «Налоговый класс» указывается в настройках товара.

| Данные Товара — | Простой товар | ▼ Виртуальный: Скачиваемый: |                    |  |
|-----------------|---------------|-----------------------------|--------------------|--|
| 🖌 Основные      |               | Базовая цена (₽)            | 1234               |  |
| 🗳 Запасы        |               | Цена распродажи (Р)         |                    |  |
| 🛤 Доставка      | *             |                             |                    |  |
| ConytctByющие   |               | Статус налога               | Налогооблагаемый 🔻 |  |
| 🔳 Атрибуты      |               | Налоговый класс             | Стандартный 🔻      |  |
| • Дополнительно |               | L                           |                    |  |

Рисунок 15. Выбор статуса налога и налогового класса

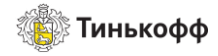

«Ставка» для налога<sup>1</sup> указывается в настройках Woo-commerce в разделе «Налог».

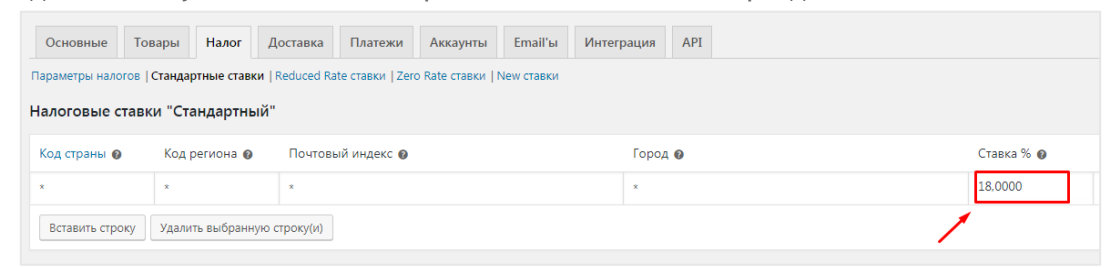

Рисунок 16. Выбор ставки для налога

Класс налога для доставки указывается в разделе «Налог» в настройках Woo-commerce.

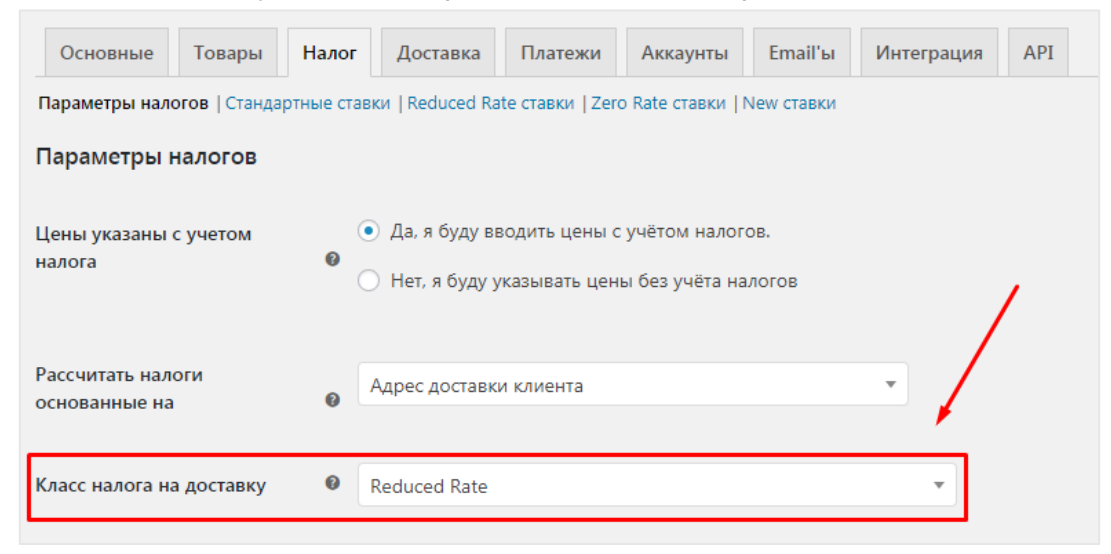

Рисунок 17. Выбор класса налога для доставки

<sup>&</sup>lt;sup>1</sup>Допустимые ставки для налогов: 0%, 10%, 18%, 20%.

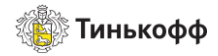

## 4. Настройка магазина в Личном Кабинете (oplata.tinkoff.ru)

Для настройки магазина в ЛК необходимо:

- 1. Перейти в раздел «Магазины» и выбрать магазин.
- 2. В боковом меню выбрать пункт «Терминалы» и нажать кнопку НАСТРОИТЬ для терминала.

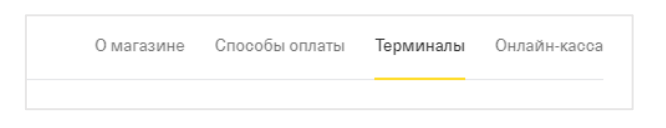

#### Рисунок 18. Боковое меню

- 3. Выполнить следующие настройки:
  - а) Выбрать способ подключения: «Универсальное подключение».
  - b) Выбрать пункт: Нотификация по http(s).

Внимание! URL для нотификации по http:

<название\_сайта>/wp-content/plugins/tinkoff-woocommerce/tinkoff/success.php

- 4. Если вы хотите использовать:
  - a) Стандартные страницы успешного/неуспешного платежа, оставьте значения по умолчанию в полях URL страницы успешного/неуспешного платежа.
  - b) Страницы успешного/неуспешного платежа, расположенные на вашем сайте, необходимо выбрать тип страницы «Собственная страница» и прописать следующие значения:
  - URL страницы успешного платежа: <название\_сайта>/cart/?tinkoff\_success=1
  - URL страницы неуспешного платежа: <название\_сайта>/cart/?tinkoff\_success=0

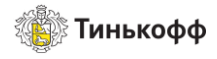

| Настройка тестового терминала                                                                                                    |     |
|----------------------------------------------------------------------------------------------------|-----|
| Подключение<br>Универсальное                                                                                                    | ~   |
| Уведомления                                                                                                    |     |
| На электронную почту                                                                                                    |     |
| По протоколу НТТР                                                                                                    |     |
| Ссылка для vведомлений<br>http://test.ru/wp-content/plugins/tinkoff-woocommerce/tinkoff/success.php                                                                                                   | × © |
| Страницы успеха и ошибки<br>На этих страницах покупатель видит статус совершенного платежа. Вы можете заменить из<br>собственные                                                                      | сна |
|                                                                                                    |     |
| Страница успеха                                                                                                    |     |
| Страница успеха<br>По умолчанию Собственная                                                                                                    |     |
| Страница успеха По умолчанию Собственная Ссылка на страници http://test.ru/cart/?tinkoff_success=1                                                                                                    | ×   |
| Страница успеха По умолчанию Собственная Ссылка на страници http://test.ru/cart/?tinkoff_success=1 Страница ошибки                                                                                    | ×   |
| Страница успеха По умолчанию Собственная Ссылка на страници http://test.ru/cart/?tinkoff_success=1 Страница ошибки По умолчанию Собственная                                                           | ×   |
| Страница успеха По умолчанию Собственная Ссылка на страници http://test.ru/cart/?tinkoff_success=1 Страница ошибки По умолчанию Собственная Ссылка на страници http://test.ru/cart/?tinkoff_success=0 | ×   |

Рисунок 19. Пример настроек

5. Нажать кнопку СОХРАНИТЬ.

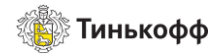

## 5. Настройка интеграции с онлайн-кассами в Личном кабинете (oplata.tinkoff.ru)

Для настройки интеграции с онлайн-кассами в ЛК необходимо:

- 1. Выбрать магазин в разделе «Магазины».
- 2. В открывшемся окне выбрать пункт «Онлайн-Касса» в меню слева.
- 3. Выполнить тест-кейсы №7 и 8.
- 4. Ввести данные кассы после успешного выполнения тест-кейсов.

| Настройка онл                  | айн-кассы |   |        |   |
|--------------------------------|-----------|---|--------|---|
| Кассовый сервис<br>АТОЛ Онлайн |           |   |        | ~ |
| Учетные данные                 |           |   |        |   |
| Логин<br>atolonlinetest2       |           | × | Пароль | Ø |
| Код группы<br>AtolOnline2-Test |           |   |        | × |
| Сохранить                      | Отменить  |   |        |   |

Рисунок 19. Ввод учетных данных

5. Включить переключатель «Передача данных». Он отображается на странице при корректном вводе данных.

| Передача данных                                               | <ul> <li></li> </ul> |
|---------------------------------------------------------------|----------------------|
| Для автоматического формирования чеков в соответствии с 54-ФЗ |                      |
| Кассовый сервис                                               |                      |
| Логин                                                         |                      |
| Настроить                                                     |                      |

#### Рисунок 20. Переключатель "Передача данных"

6. Передача данных в онлайн-кассу активирована. С этого момента информация о каждой операции передается в онлайн-кассу.